# USER MANUAL

# **1. INSTALL MOBILE CLIENT**

Please scan the corresponding QR code to the corresponding website to download the app.

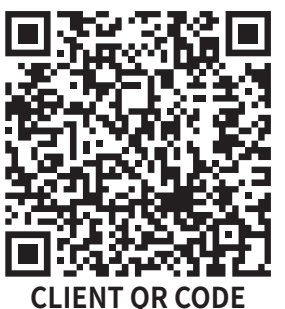

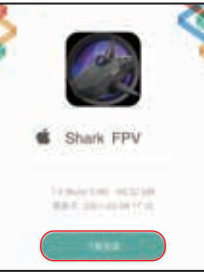

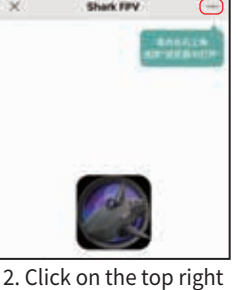

corner and select

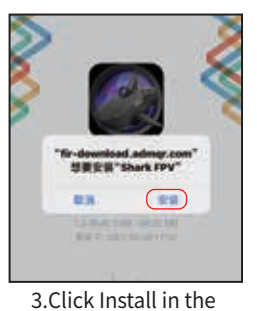

browsei

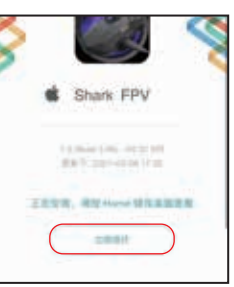

4.After installation, click trust now

#### (IOS / Android universal) "open in browser" 2.RUN APP, WARN "UNTRUSTED ENTERPRISE DEVELOPER

1. Scan QR code,

Download and install

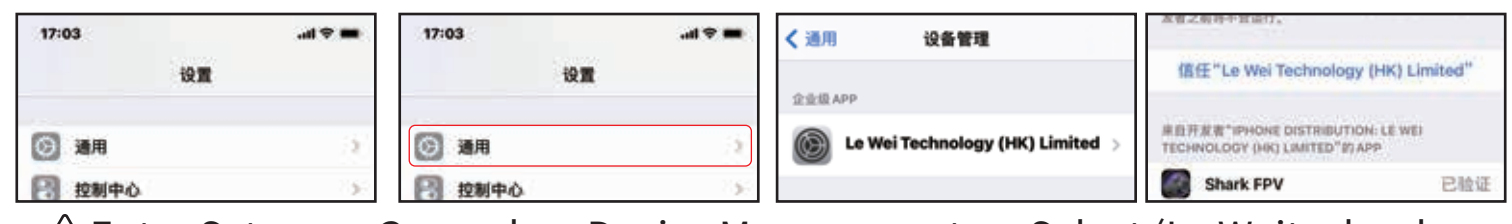

⚠Enter Setup—> General—> Device Management—> Select (Le Weitechnology ( Hk ) Limited )—> trust "Le Weiechnology ( Hk ) Limited"

# 3. ADD DEVICE

Power up the device, please check if mobile phoneWiFi is connected to the hot "shark FPV" if not, please enter the WiFi settings of the mobile phone,Connect to "shark FPV \* \* \* \* with WiFi password empty.". As shown in Figure 1

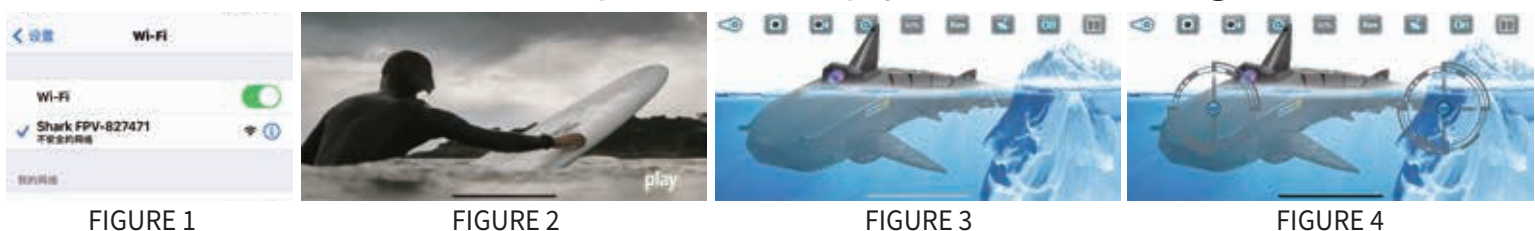

4. APP FIRST INTERFACE

As shown in Figure 2: May Start key

### **5. OPERATION INTERFACE**

Click "Joystick Key" To Enter The Play / Operation Interface, As Shown In Figure 3 And Figure 4.When The App Lever Is Open, The Remote Control Cannot Operate.

### 6. HELP

The meaning of each icon in the operation interface is shown in Figure 5

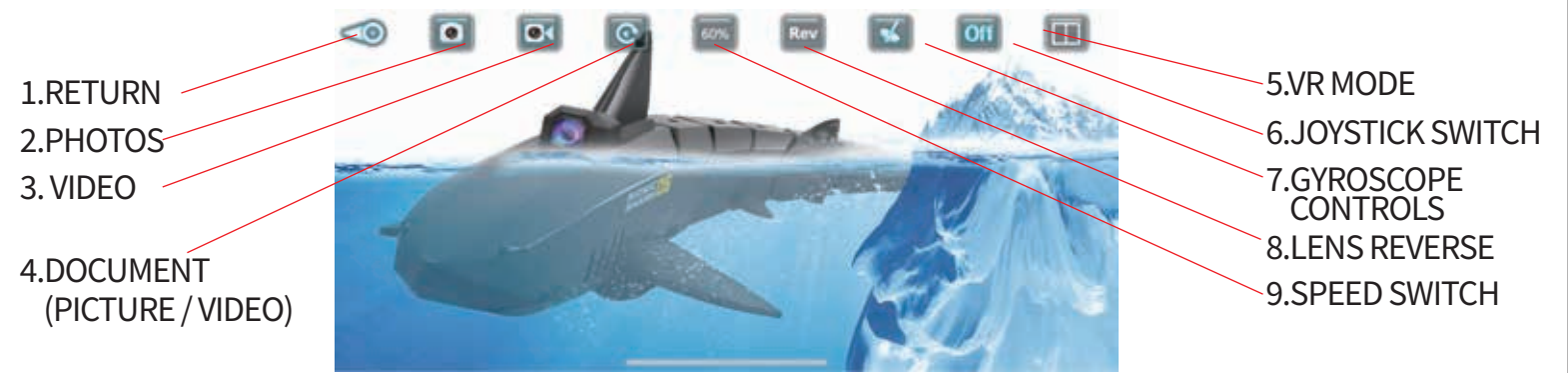